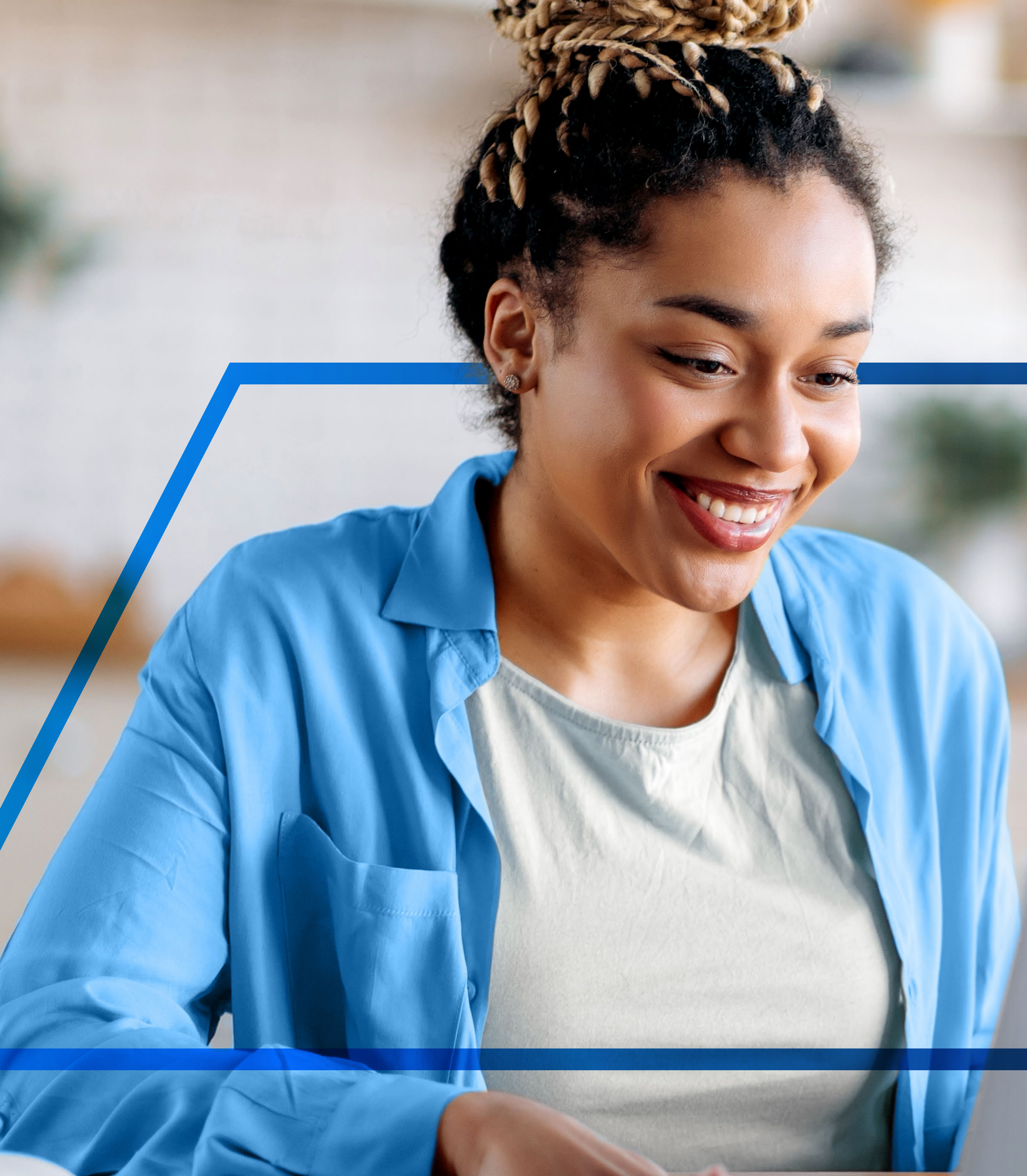

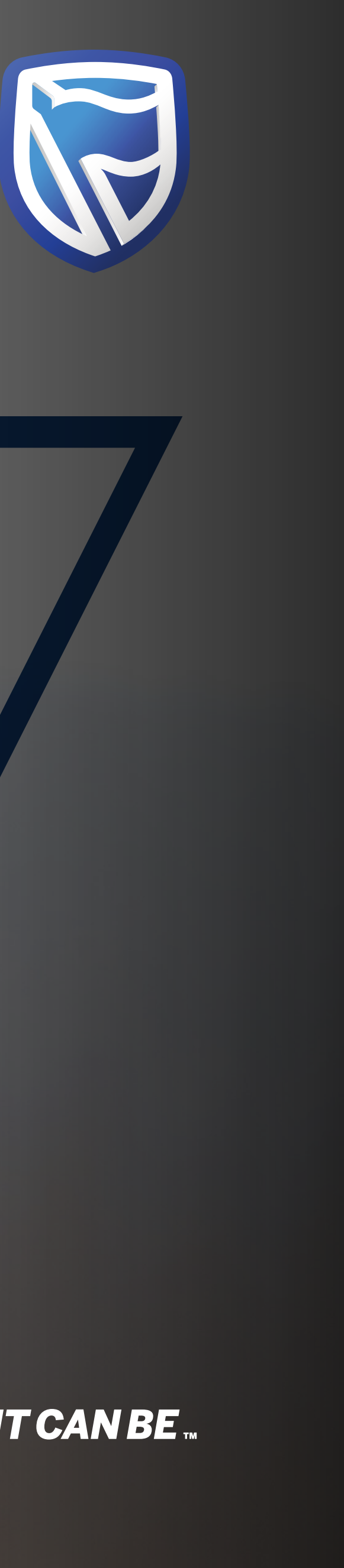

## - MAKING A TRANSFER INTER-ACCOUNT

Standard Bank *IT CAN BE*...

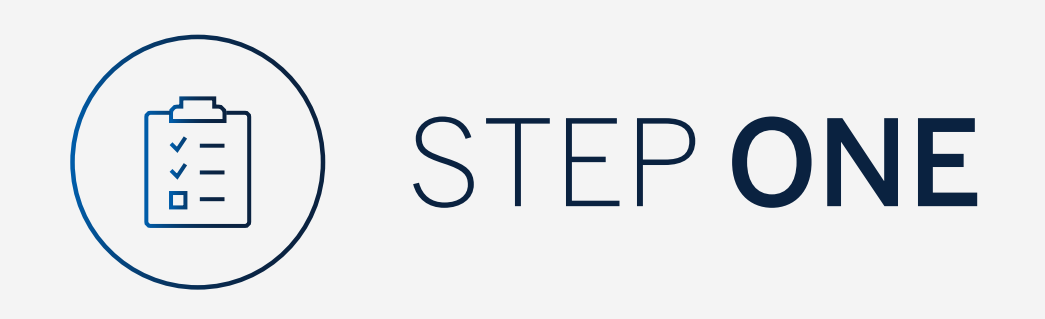

Go to:

www.international.standardbank.com

- Click on "Sign into your Account"
- Go to "Internet Banking"
- Sign in using your **Username** and **Password**

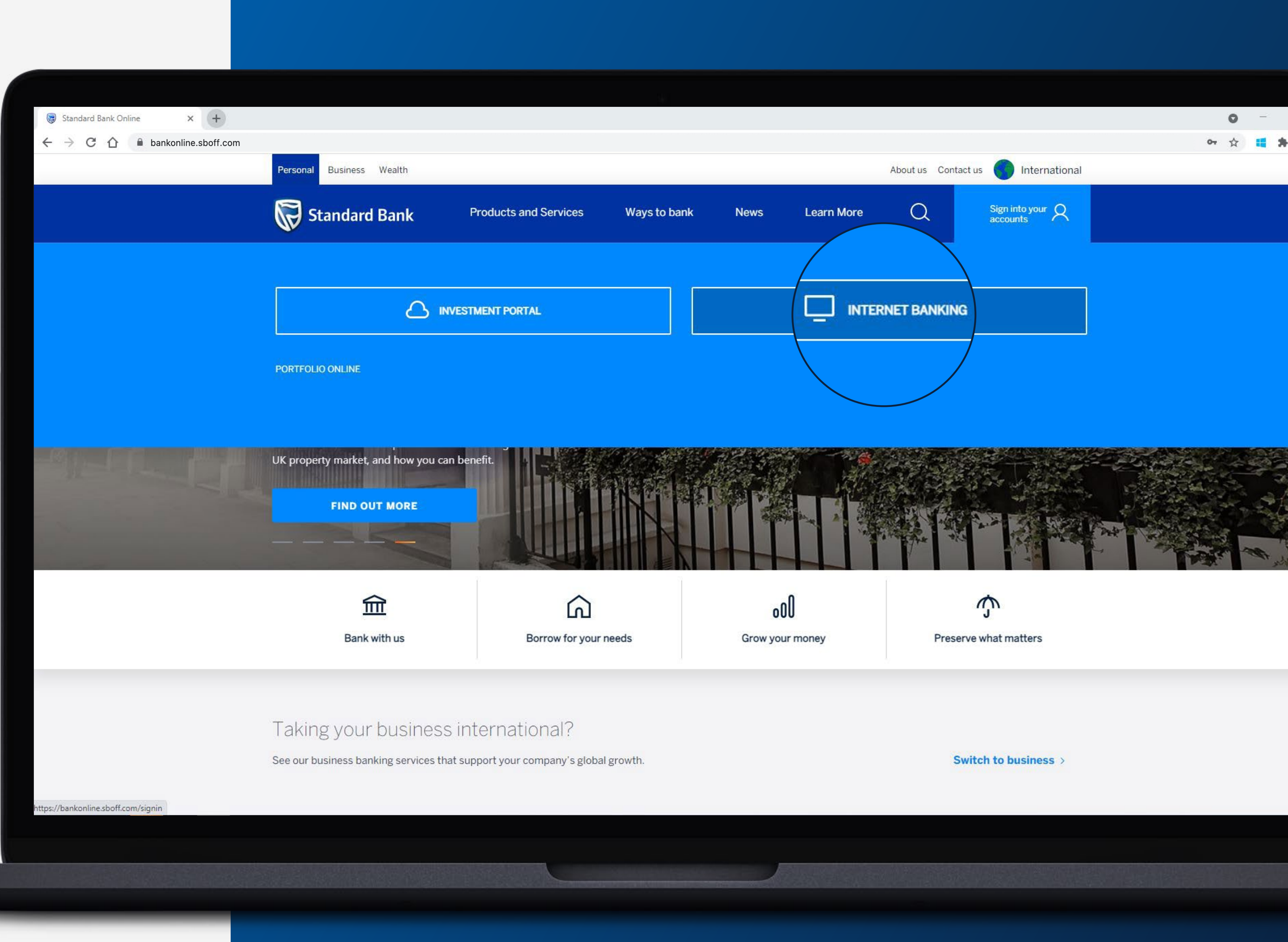

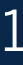

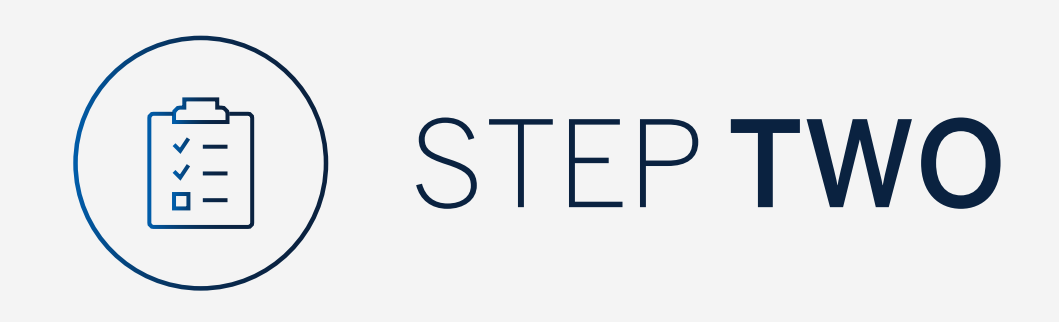

You may be asked to check your email for a verification code.

😺 Standard Bank Online

 $\leftarrow$   $\rightarrow$  C  $\triangle$   $\blacksquare$  bankonline.sboff.com

× +

Please enter this and **click "Submit"**.

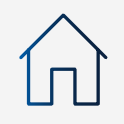

| Verify your email                                      |        | ×      |
|--------------------------------------------------------|--------|--------|
| A verification code has been sent to<br>s*****@1**.c** |        |        |
| Your code will be valid for 15 minutes                 |        |        |
|                                                        | RESEND | SUBMIT |
| Help                                                   |        | ~      |

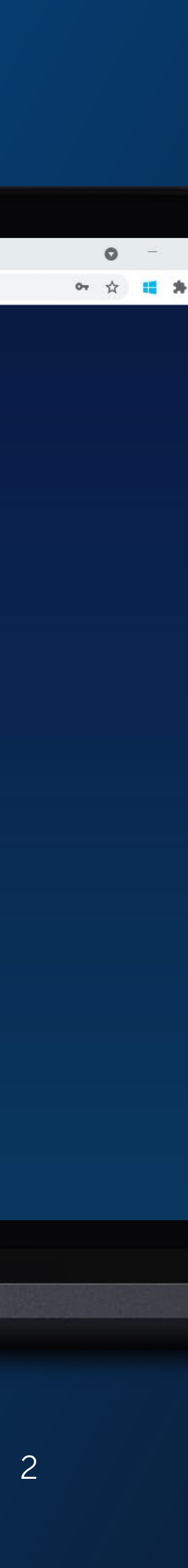

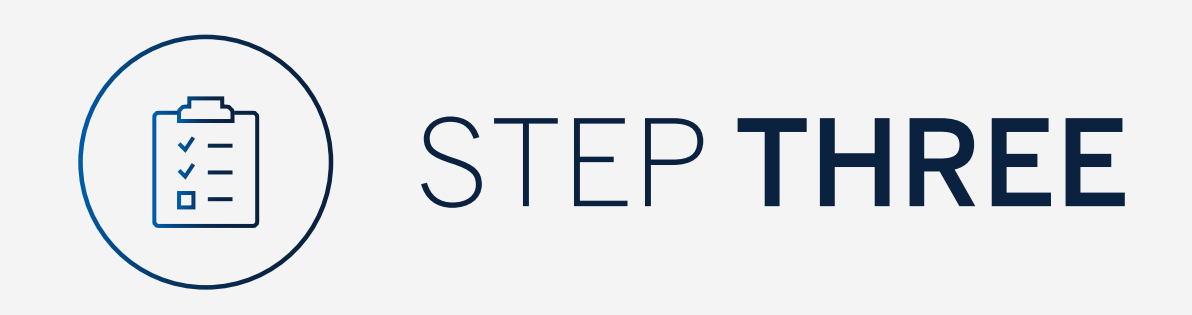

Click on "Transfer".

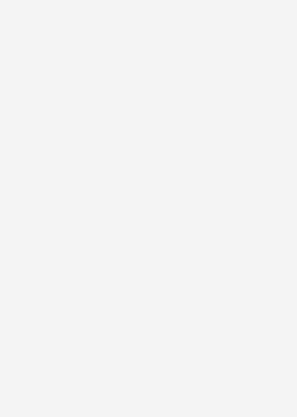

 $\widehat{\mathbf{D}}$ 

| 😽 Standard Bank Online 🗙                                                                                                    |  |
|----------------------------------------------------------------------------------------------------|--|
| ← → C 🏠 🔒 bankonline                                                                                                    |  |
|                                                                                                    |  |
| 📙 My Groups 🗸 🗸                                                                                                    |  |
| Hundreich Hundreich Hundre |  |
| + Register and Account Linking                                                                                                    |  |
| anage User Rights                                                                                                    |  |
| වේරූ Settings                                                                                                    |  |
| A Profile                                                                                                    |  |
| Help and Services                                                                                                    |  |
| 📞 Contact Us                                                                                                    |  |
| ③ Self Help                                                                                                    |  |
|                                                                                                    |  |
|                                                                                                    |  |
|                                                                                                    |  |
|                                                                                                    |  |
|                                                                                                    |  |
|                                                                                                    |  |
|                                                                                                    |  |
|                                                                                                    |  |
|                                                                                                    |  |
|                                                                                                    |  |
|                                                                                                    |  |
|                                                                                                    |  |

| +              |                |             |
|----------------|----------------|-------------|
| sboff.com      |                |             |
|                | BECURE MESSAGE | <u>ළ 40</u> |
| Ŷour Profile ▼ |                |             |
|                |                |             |

| All pending transactions                                                                        |                 |            |
|-------------------------------------------------------------------------------------------------|-----------------|------------|
| <b>3</b> Account Transfers <b>0</b> Customer Transfers <b>0</b> Payments <b>1</b> Beneficiaries |                 | V          |
| Customer list                                                                                   |                 | <u>ب</u> ( |
| Search customers by name or number                                                              |                 |            |
| Customer Name                                                                                   | Customer number |            |
| G                                                                                               |                 |            |
| GROUP G BP 1 LTD~WINWEB                                                                         | 0090142980      |            |
| GROUP G BP 2 LTD                                                                                | 0090142981      |            |
| GROUP G BP 3 WINWEB                                                                             | 0090142982      |            |
|                                                                                                 |                 |            |

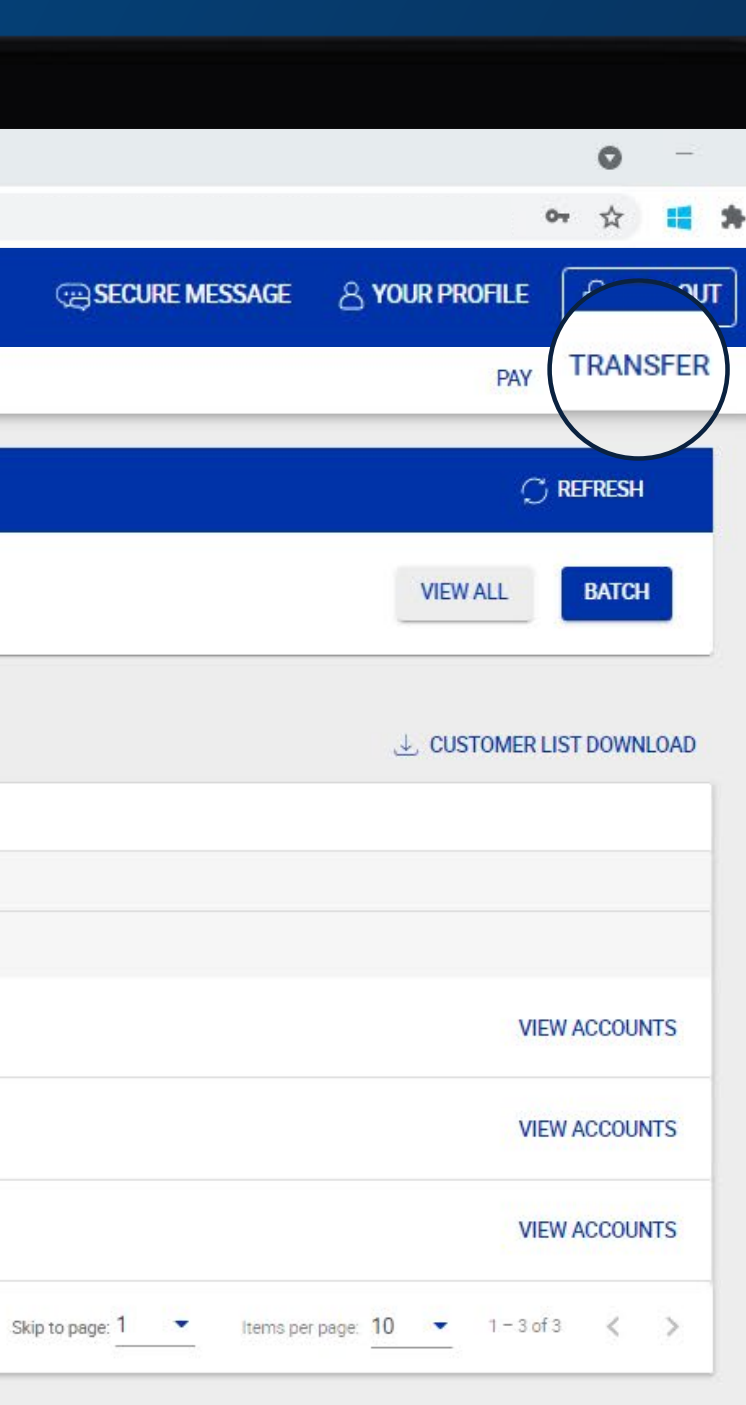

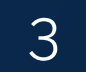

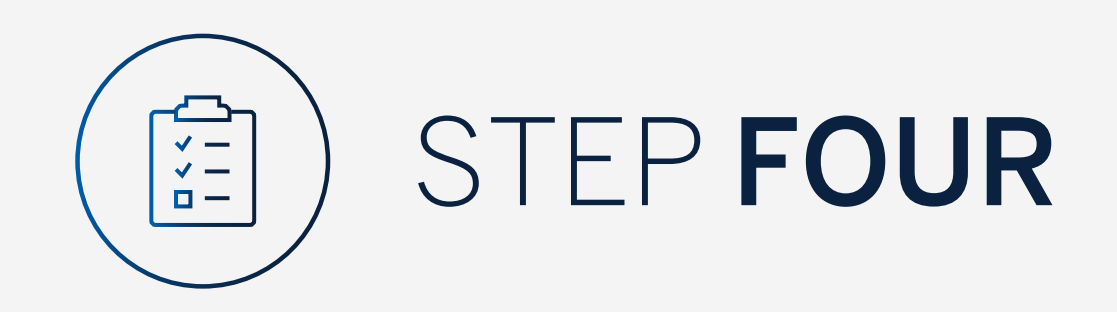

Select the "Customer" you require.

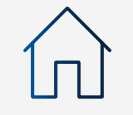

| 6 | Stan          | dard B | ank Or             | line | × (+)        |          |  |
|---|---------------|--------|--------------------|------|--------------|----------|--|
| ← | $\rightarrow$ | G      | $\hat{\mathbf{D}}$ |      | bankonline.s | boff.cor |  |

😺 Standard Bank Online

| 1 Transfer details                    | 2 Review     | Confirm       |
|---------------------------------------|--------------|---------------|
| ACCOL                                 | JNT CUSTOMER |               |
| Please select a customer              |              | -             |
| GROUP G BP 1 LTD~WINWEB<br>0090142980 |              |               |
| GROUP G BP 2 LTD<br>0090142981        |              |               |
| GROUP G BP 3 WINWEB<br>0090142982     |              |               |
|                                       |              |               |
|                                       |              |               |
|                                       |              |               |
|                                       |              |               |
|                                       |              |               |
|                                       |              | CANCEL REVIEW |

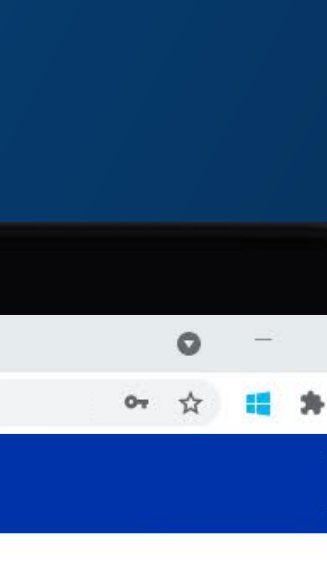

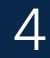

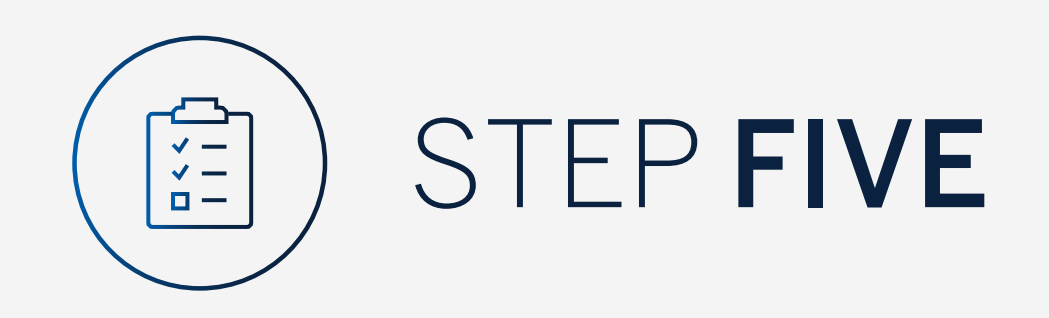

## Select the "Account" you are making the transfer from.

😺 Standard Bank Online  $\leftarrow$   $\rightarrow$  C  $\triangle$   $\blacksquare$  bankonline.sboff.com ← Transfer

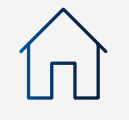

× +

|                          | 1 Transfer details                                            | 2 Review   | 3 Confirm     |
|--------------------------|---------------------------------------------------------------|------------|---------------|
|                          | ACCOUNT                                                       | CUSTOMER   |               |
| Please select<br>GROUP G | t a customer<br>BP 1 LTD~WINWEB                               |            | 8             |
| FROM                     |                                                               | то         |               |
| From Acc<br>Search fo    | r account                                                     | To Account | ~             |
| 3                        | GROUP G BP 1 LTD<br>1234 8368<br>Latest balance AED 44 702.55 |            |               |
| 3                        | GROUP G BP 1 LTD<br>1234 8511<br>Latest balance AUD 9 921.13  | ·          |               |
|                          |                                                               |            |               |
|                          |                                                               |            |               |
|                          |                                                               |            | CANCEL REVIEW |
|                          |                                                               |            |               |

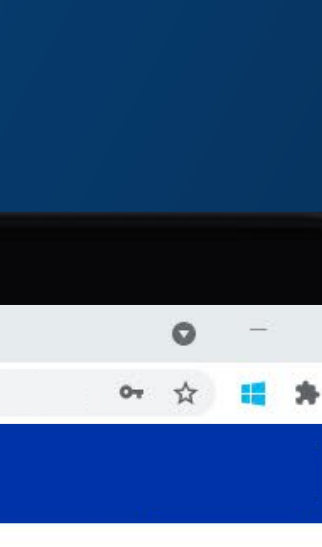

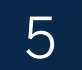

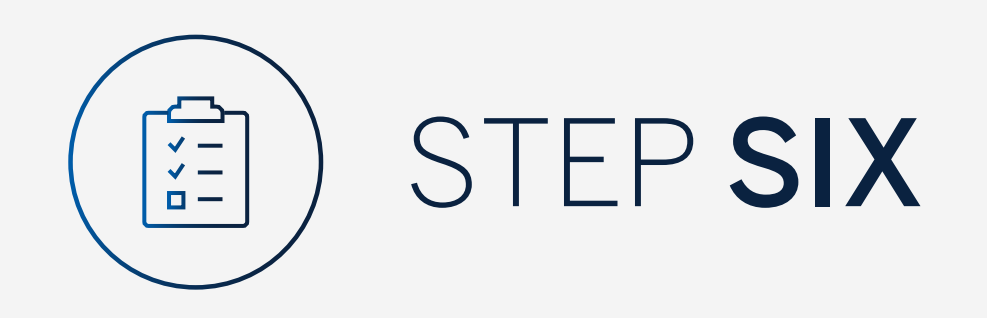

### Select the "Account" you are making the transfer to.

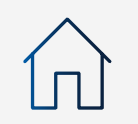

× +  $\leftarrow$   $\rightarrow$  C  $\triangle$   $\blacksquare$  bankonline.sboff.com

😺 Standard Bank Online

| 1 Transfer details                                                                                                    | 2 Review       | 3 Confirm                                                                                      |        |  |
|----------------------------------------------------------------------------------------------------|----------------|------------------------------------------------------------------------------------------------|--------|--|
| Please select a customer<br>GROUP G BP 1 LTDWINWEB<br>FROM<br>GROUP G BP 1 LTD<br>1234 8368<br>Latest balance AED 44 702 55 | COUNT CUSTOMER | Unt<br>G BP 1 LTD<br>3368<br>alance AED 44 702.55<br>G BP 1 LTD<br>3511<br>alance AUD 9 921.13 |        |  |
|                                                                                                    |                | CANCEL                                                                                         | REVIEW |  |

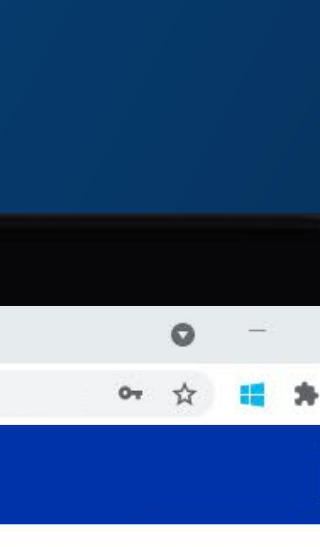

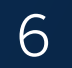

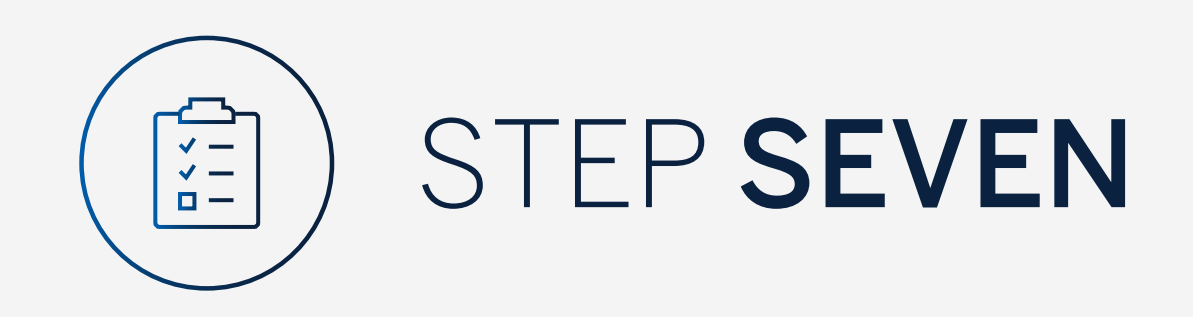

Select the currency and enter the amount to be transferred.

Enter the From reference, To reference and **select** value date for the payment.

Select "Review".

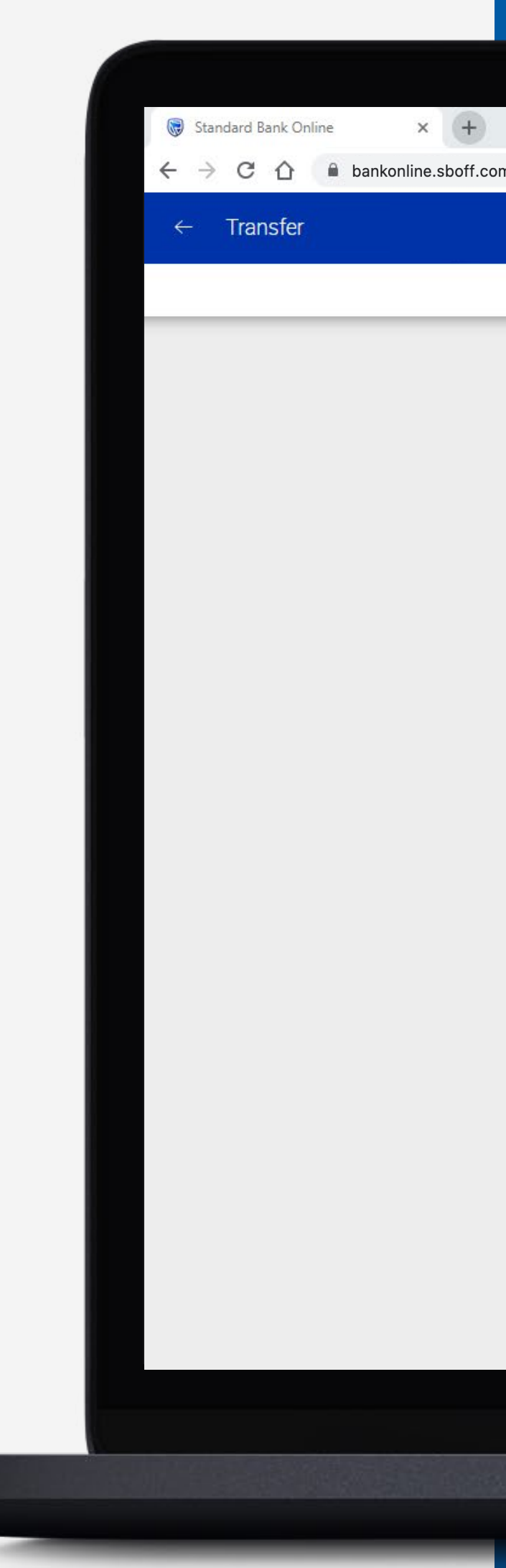

| 1 Transfer d                                                         | letails                            | 2 Review                               | - 3 Confirm                                  |        |
|----------------------------------------------------------------------|------------------------------------|----------------------------------------|----------------------------------------------|--------|
|                                                                      | ACCOUNT                            | CUSTOMER                               |                                              |        |
| Please select a customer<br>GROUP G BP 1 LTD~WINWEB                  |                                    |                                        |                                              | 8      |
| FROM<br>GROUP G BP 1 LTD<br>1234 8368<br>Latest balance AED 44 702.5 | 5                                  | TO<br>GROUP G<br>1234 85<br>Latest bal | BP 1 LTD<br>5 <b>11</b><br>ance AUD 9 921.13 | ~      |
|                                                                      | Enter amount                       | 10.00                                  |                                              |        |
|                                                                      | From reference<br>from reference   |                                        |                                              |        |
|                                                                      | To reference<br>to reference       |                                        |                                              |        |
|                                                                      | Value date<br>Wednesday, October 6 | 5, 2021 👻                              |                                              |        |
|                                                                      |                                    |                                        | CANCEL                                       | REVIEW |

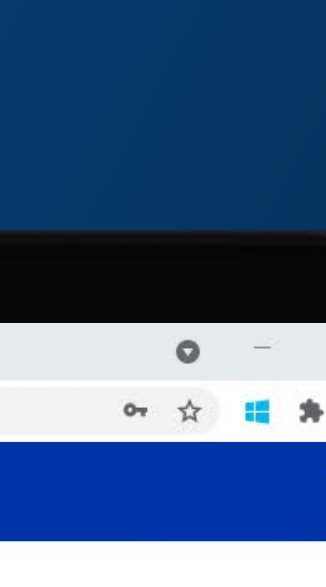

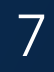

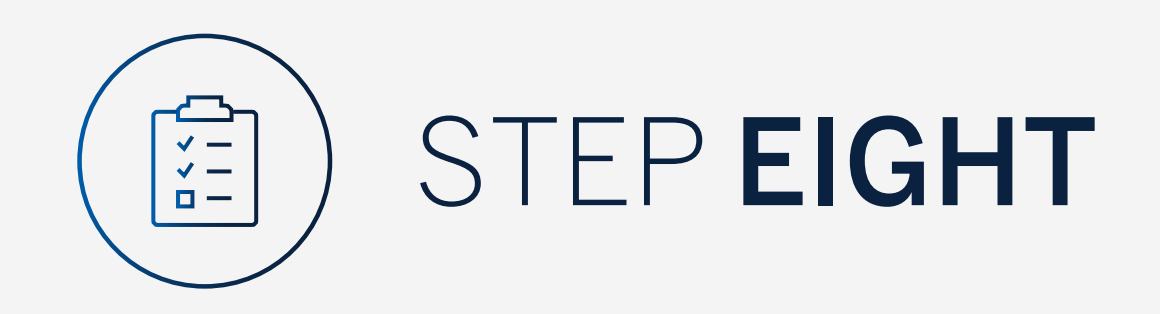

Review the transfer details and click either "Edit" if you would like to make changes or "Confirm".

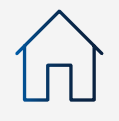

× +  $\leftarrow$   $\rightarrow$  C  $\triangle$   $\square$  bankonline.sboff.com

😺 Standard Bank Online

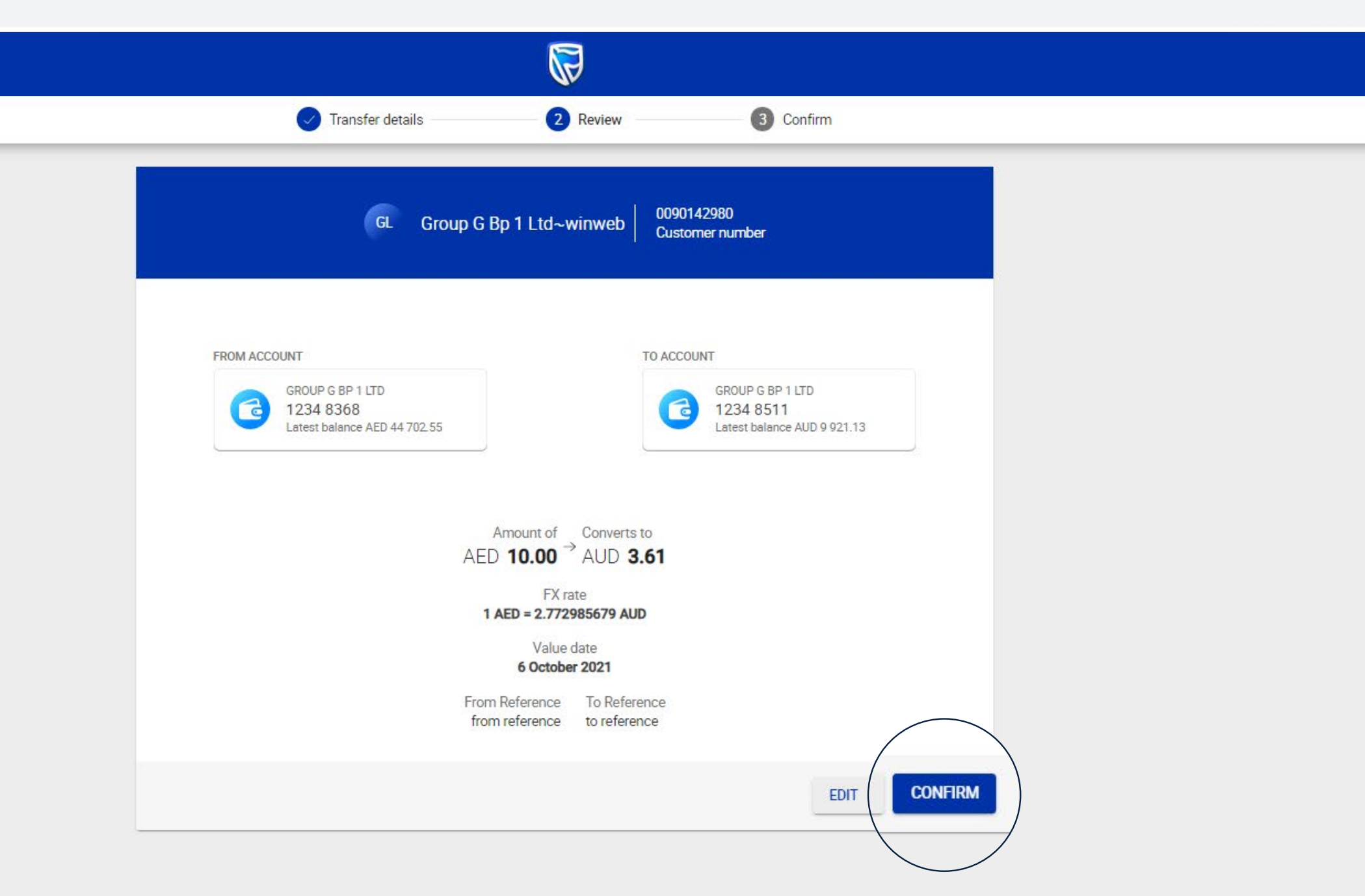

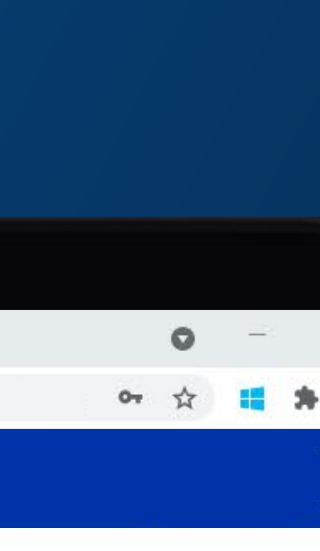

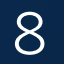

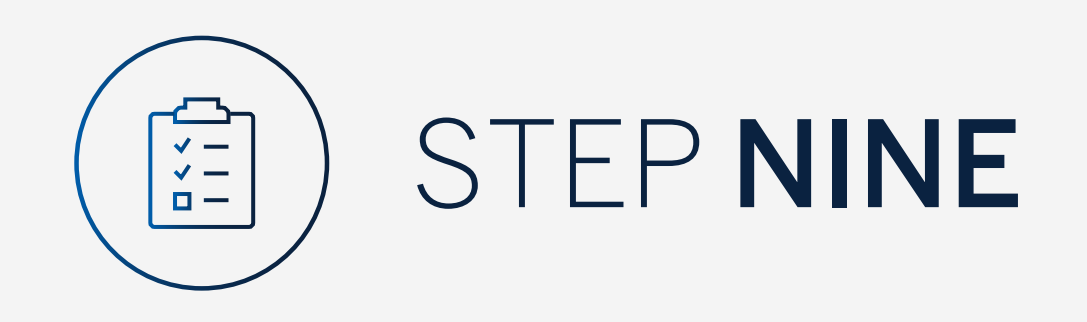

Enter the security code on your token device and **click "Submit"**.

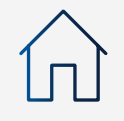

× +  $\leftarrow$   $\rightarrow$  C  $\triangle$   $\square$  bankonline.sboff.com

😺 Standard Bank Online

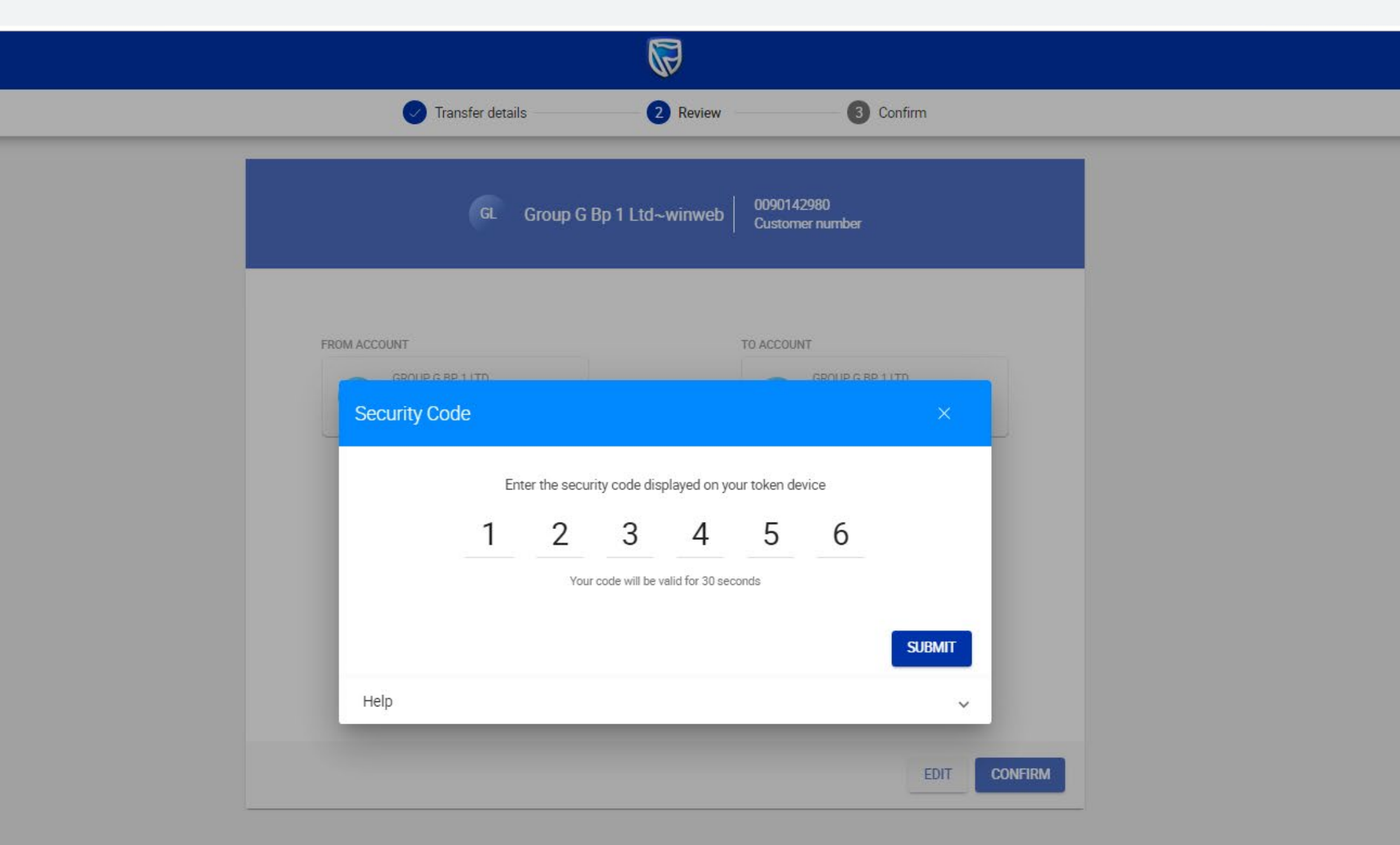

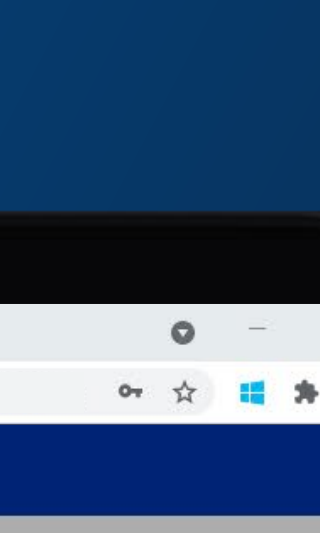

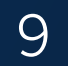

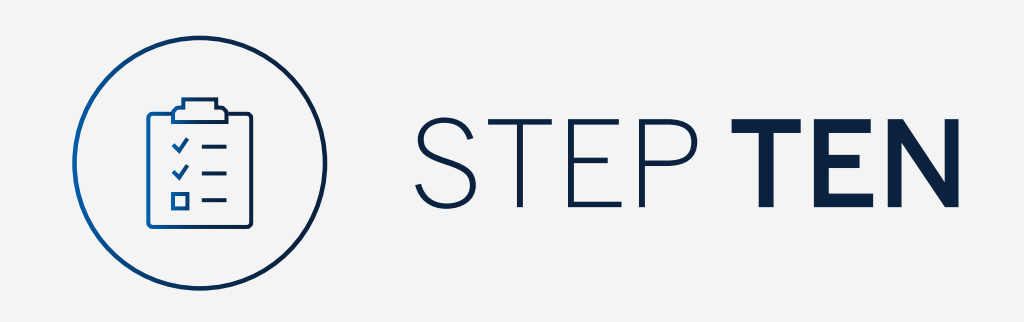

Your transfer will be sent for authorisation.

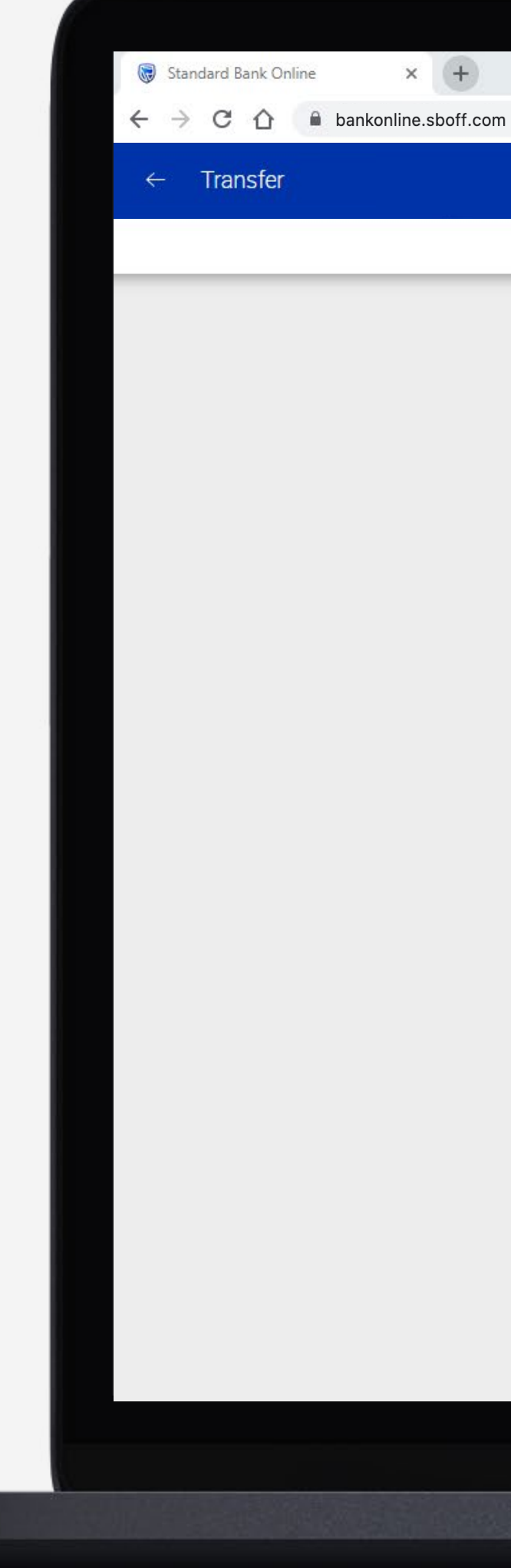

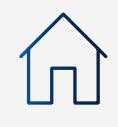

| ✓ Transfer details       | Review                       | 3 Confirm           |
|--------------------------|------------------------------|---------------------|
| Trar                     | nsfer sent for authorisation | 1                   |
| From amount<br>AED 10.00 | Converts to<br>AUD 3.61      | FX rate 2.772985679 |
| Transfer details         |                              |                     |
| Payment date             | Wednesday, October 6, 2      | 021                 |
| From reference           | from reference               |                     |
| To reference             | to reference                 |                     |
| Inputter                 | WILLIAM HASTIE               |                     |
| Transfer reference       | 0027430358/1                 |                     |
| From customer details    |                              |                     |
| Customer name            | GROUP G BP 1 LTD~WIN         | IWEB                |
| Customer number          | 0090142980                   |                     |
| Account type             | Call Account                 |                     |
| Account name             | GROUP G BP 1 LTD             |                     |
| Account number           | 12 34 83 68                  |                     |
| Currency of account      | AED                          |                     |
| To customer details      |                              | _                   |
| Customer name Transfer   | r sent for authorisation     | ОК                  |
| Customer number          | -                            |                     |

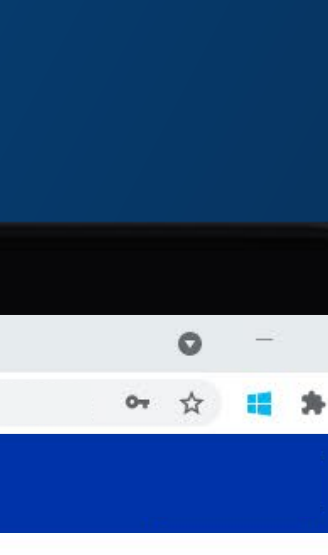

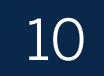

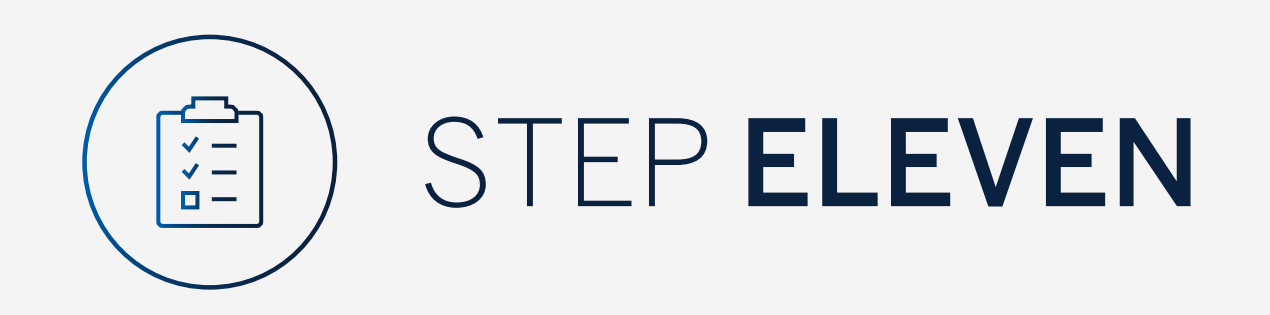

You can print or download a copy of the transfer.

Click "Done".

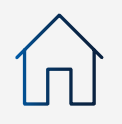

### × + $\leftarrow$ $\rightarrow$ C $\triangle$ $\square$ bankonline.sboff.com

😺 Standard Bank Online

| AED 10.00             | AUD 3.61              | EX rate 2.772985679 |
|-----------------------|-----------------------|---------------------|
| Transfer details      |                       |                     |
| Payment date          | Wednesday, October 6, | 2021                |
| From reference        | from reference        |                     |
| To reference          | to reference          |                     |
| Inputter              | WILLIAM HASTIE        |                     |
| Transfer reference    | 0027430358/1          |                     |
| From customer details |                       |                     |
| Customer name         | GROUP G BP 1 LTD~WI   | NWEB                |
| Customer number       | 0090142980            |                     |
| Account type          | Call Account          |                     |
| Account name          | GROUP G BP 1 LTD      |                     |
| Account number        | 12 34 83 68           |                     |
| Currency of account   | AED                   |                     |
| To customer details   |                       |                     |
| Customer name         | -                     |                     |
| Customer number       | ÷                     |                     |
| Account type          | Optimum Account       |                     |
| Account name          | GROUP G BP 1 LTD      |                     |
| Account number        | 12 34 85 11           |                     |
| Currency of account   | AUD                   | $\backslash$        |
|                       |                       |                     |
|                       |                       |                     |
|                       |                       |                     |
|                       |                       |                     |

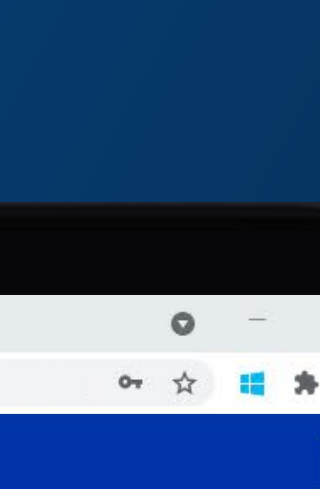

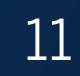

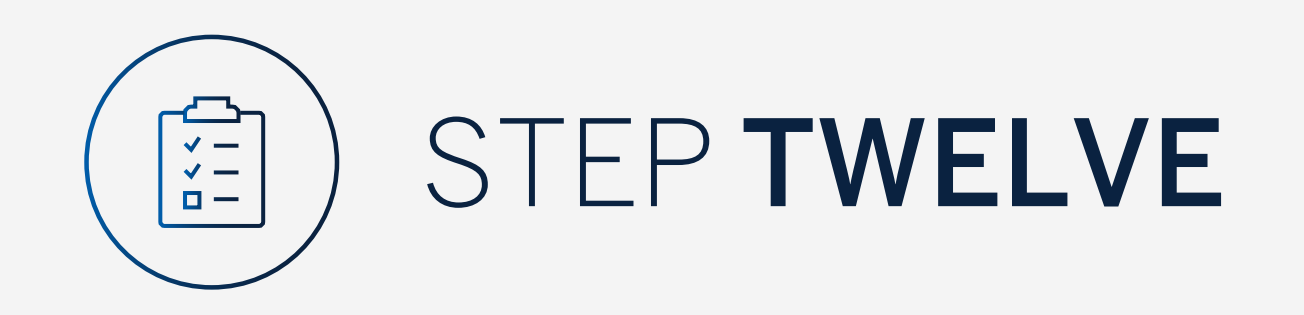

You will be returned to your homepage where the transfer will reflect in the pending transaction window.

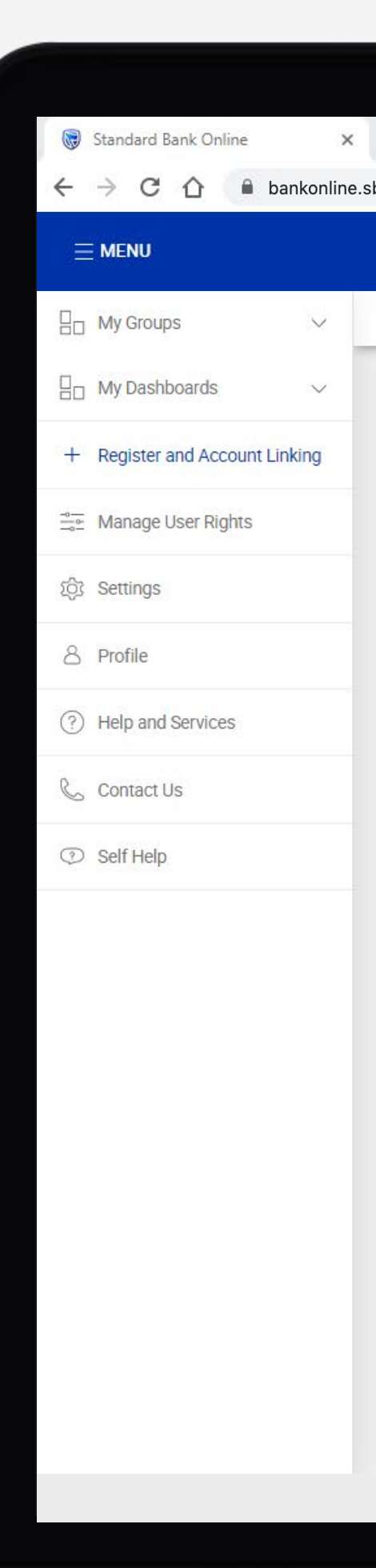

| +                                                                                               |                 |                  |           |
|-------------------------------------------------------------------------------------------------|-----------------|------------------|-----------|
| boff.com                                                                                        |                 |                  |           |
|                                                                                                 |                 | e secure message | 8 YOUF    |
| Your Profile ▼                                                                                  |                 |                  |           |
| All pending transactions                                                                        |                 |                  |           |
| <b>4</b> Account Transfers <b>0</b> Customer Transfers <b>0</b> Payments <b>1</b> Beneficiaries |                 |                  |           |
| Customer list                                                                                   |                 |                  | بال       |
| Q Search customers by name or number                                                            |                 |                  |           |
| Customer Name                                                                                   | Customer number |                  |           |
| G                                                                                               |                 |                  |           |
| GROUP G BP 1 LTD~WINWEB                                                                         | 0090142980      |                  |           |
| GROUP G BP 2 LTD                                                                                | 0090142981      |                  |           |
| GROUP G BP 3 WINWEB                                                                             | 0090142982      |                  |           |
|                                                                                                 |                 | Skip to page: 1  | rpage: 10 |

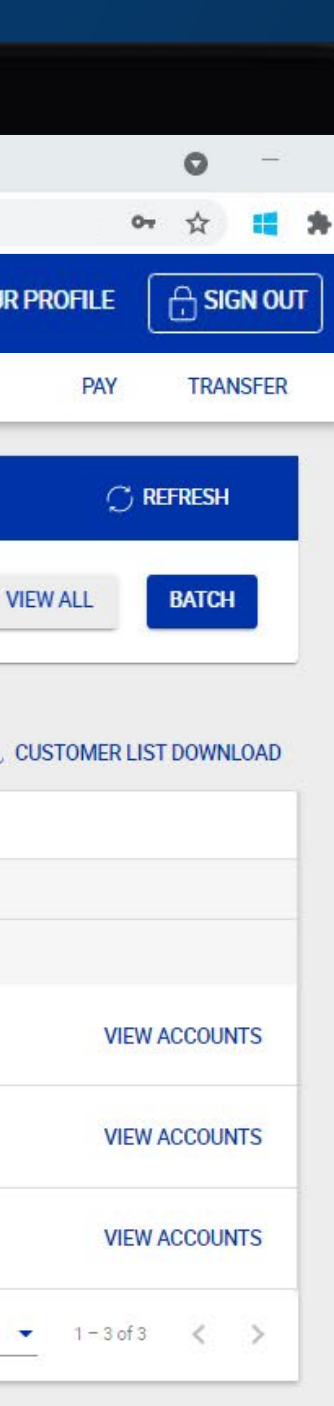

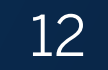

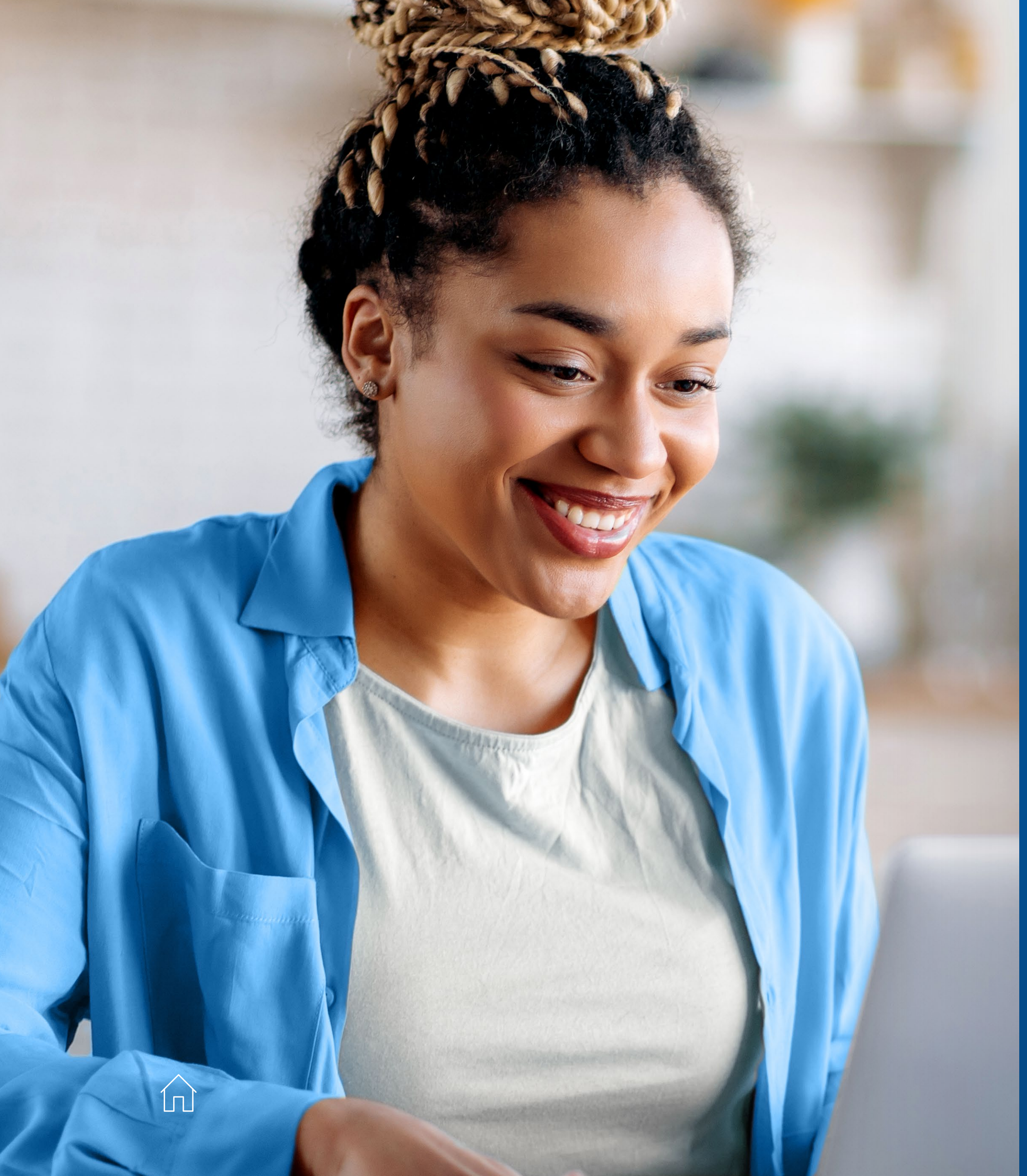

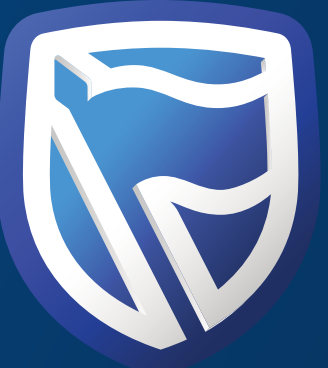

# THANK YOU

Standard Bank IT CANBE